# ARRI Lシリーズ ファームウェアアップデート手順

Lシリーズ (L-5/L-7/L-10)

## ■ 準備するもの

- ① パソコン(Windows 7 以降)
- ② ARRI Lighting Service Manager (ALSM) (ARRI サイトより)
- ③ 該当する製品の最新ファームフェア
- ④ USB-A USB-B ミニ USB ケーブル(推奨長さ 1.5 メートル)

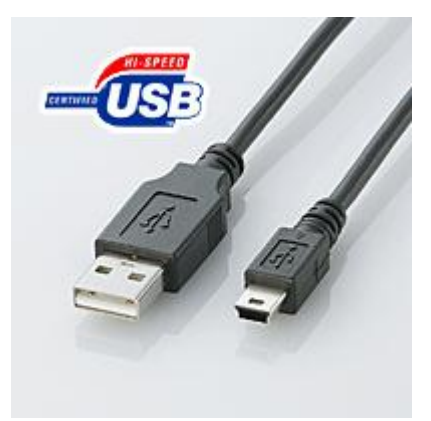

#### 手順 バッテリ運用でのアップデートはお止めください

## ① ALSM をダウンロード

用意したパソコンに最新の ALSM をダウンロードし、ファイルを解凍後インストールして下さい。 続いて Bonjour をインストールして下さい。

#### 最新の ALSM は、下記サイトよりダウンロードできます。

https://www.arri.com/lighting/led\_software/

| Products & Services | News        | Sales             | Support | Learn     | Corporate | Q Search |
|---------------------|-------------|-------------------|---------|-----------|-----------|----------|
| LED SOFTWARE        | News Videos | Technical Support | Tools   | Downloads |           |          |

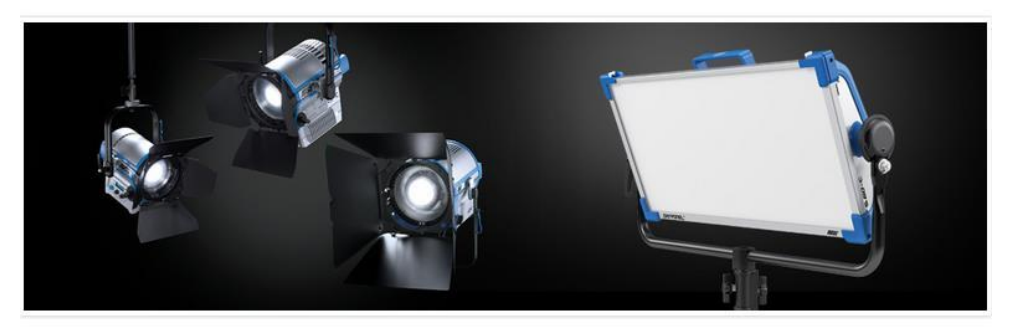

#### LED Software

The ARRI Lighting Service Manager (ALSM) is an essential tool for updating, maintaining and servicing your ARRI LED light fixture. With the ALSM you can update firmware, download service logs from the fixture, change DMX and fan mode settings and much more.

On this page you will find software and firmware related downloads for all ARRI LED luminaries.

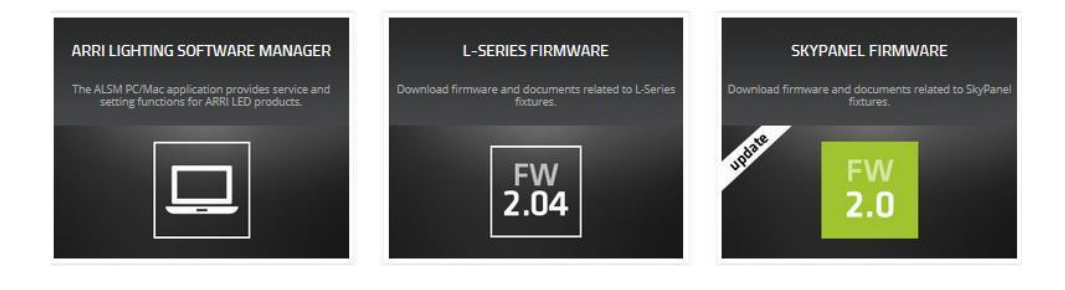

② 最新ファームウェアをダウンロード

画面より、Lシリーズ Firmware を選択ダウンロード画面より最新のファームウェ アをダウンロードして下さい。ファイルが圧縮されているので、適当なホルダーに 解凍して下さい。

https://www.arri.com/lighting/led\_software/l\_series\_firmware/ (下記画像は 2016 年 5 月 26 日現在のもの)

| ED SOFT\                                                 | NARE News Videos Technical Support Tools Downloads                                                                                                    |
|----------------------------------------------------------|----------------------------------------------------------------------------------------------------|
|                                                          | FW 2.04                                                                                                    |
| Downloads                                                | s Instructions                                                                                                    |
|                                                          |                                                                                                    |
| L-Series Fi                                              | rmware                                                                                                    |
| L-Series Fi<br>03 Mar 2016                               | ARRI L5 & L7 - Firmware 2.00.5<br>Download (zip, 224 KB)                                                                                                    |
| L-Series Fi<br>03 Mar 2016<br>03 Mar 2016                | ARRI L5 & L7 - Firmware 2.00.5<br>Download (zip, 224 KB)<br>ARRI L5 & L7 - Firmware Release Notes 2.00.5<br>Download (pdf, 196 KB)                                                                                                    |
| L-Series Fi<br>03 Mar 2016<br>03 Mar 2016<br>04 Aug 2015 | ARRI L5 & L7 - Firmware 2.00.5<br>Download (zip, 224 KB)<br>ARRI L5 & L7 - Firmware Release Notes 2.00.5<br>Download (pdf, 196 KB)<br>L10 - Known Issues                                                                                                    |
| L-Series Fi<br>03 Mar 2016<br>03 Mar 2016<br>04 Aug 2015 | ARRI L5 & L7 - Firmware 2.00.5<br>→ Download (zip, 224 KB)<br>ARRI L5 & L7 - Firmware Release Notes 2.00.5<br>→ Download (pdf, 196 KB)<br>L10 - Known Issues<br>To update an L-Series fixture, please download the<br>ARRI Lighting Service Manager in the above section. |

- ③ 用意した USB ケーブルで灯体の背面 (電源ケーブル差込口近傍) にある USB ポートとパソコン間を接続し、電源を入れて下さい。
- ④ インストールした ALSM を起動して下さい。
- ⑤ ALSM が立ち上ると灯体と通信を行い、内部の点検が行われるまで暫く待ってくだ さい。
- ⑥ 接続が完了すると、ALSMの左のボックスに接続されたLシリーズ名とS/Nが表示されます。

(※ もし接続されない場合は、パソコンにドライバーソフトが正常にインストー ルされていない事が考えられますのでパソコンをインターネットに接続し、ドライ バーを自動検索または手動で探しドライバーの再インストールを行って下さい)

⑦ 正常に接続が完了したら、以下の様にパソコン画面が表示されます。

| 1751 | ٠ |      | うきょう  |
|------|---|------|-------|
| ונא  | ٠ | L0-0 | の城安画山 |

|   |                                                 |                                                                                                    | General DMX FAN Mode Diagnosis Firmware Update JP Settings                                                                                                    |  |  |  |  |
|---|-------------------------------------------------|----------------------------------------------------------------------------------------------------|----------------------------------------------------------------------------------------------------|--|--|--|--|
| ~ | L5-C Active distributor sample (L1.0002387-154) | <ul> <li>Common Information</li> </ul>                                                                                                    |                                                                                                    |  |  |  |  |
|   |                                                 | Type:                                                                                                    | L5-C Active distributor sample                                                                                                    |  |  |  |  |
|   |                                                 | Manufacturer:                                                                                                    | ARRI Lighting                                                                                                    |  |  |  |  |
|   |                                                 | Hardware Version:                                                                                                    | 4                                                                                                    |  |  |  |  |
|   |                                                 | Firmware Version:                                                                                                    | 1.75.16 (PrBL: 3.12.00, SeBL: 3.14.00 )                                                                                                    |  |  |  |  |
|   |                                                 | <ul> <li>Serial Number</li> </ul>                                                                                                    |                                                                                                    |  |  |  |  |
|   |                                                 | Serial Number:                                                                                                    | L1.0002387-154                                                                                                    |  |  |  |  |
|   |                                                 | Controller Serial Number:                                                                                                    | L4.0000327-EL02397 141300114                                                                                                    |  |  |  |  |
|   |                                                 | Control Panel Serial Number:                                                                                                    | L4.0001968-AL02288 140420929                                                                                                    |  |  |  |  |
|   |                                                 | Power Supply Serial Number:                                                                                                    | 50.0000902-140510183                                                                                                    |  |  |  |  |
|   |                                                 | Light Engine Serial Number:                                                                                                    | L4.0001368-BF05602 141720077                                                                                                    |  |  |  |  |
|   |                                                 | Fan Serial Number:                                                                                                    | L4.31711.3-AF1141 141120262                                                                                                    |  |  |  |  |
|   |                                                 | <ul> <li>Calibration Date</li> </ul>                                                                                                    |                                                                                                    |  |  |  |  |
|   |                                                 | Calibration Date                                                                                                    | 2014年5月13日 21:32:48                                                                                                    |  |  |  |  |
|   |                                                 |                                                                                                    |                                                                                                    |  |  |  |  |
|   |                                                 |                                                                                                    |                                                                                                    |  |  |  |  |
|   |                                                 |                                                                                                    |                                                                                                    |  |  |  |  |
|   |                                                 |                                                                                                    |                                                                                                    |  |  |  |  |
|   |                                                 |                                                                                                    |                                                                                                    |  |  |  |  |
|   |                                                 |                                                                                                    |                                                                                                    |  |  |  |  |
|   |                                                 |                                                                                                    |                                                                                                    |  |  |  |  |
|   |                                                 |                                                                                                    |                                                                                                    |  |  |  |  |
|   |                                                 | ▼ Svistan Log                                                                                                    |                                                                                                    |  |  |  |  |
|   |                                                 | 13:18:54:999: FirmwareController                                                                                                    | : C:/ProgramData/ARRI/ARRILightingServiceManager/Firmware/Default/LS-SUD-2.0.0.upd Added firmware with package name 🖈                                                                                                    |  |  |  |  |
|   |                                                 | 13:15:55:034 FirmsecController<br>13:15:55:037 FirmsecController<br>13:15:55:037 FirmsecController<br>13:15:55:037 FirmsecController<br>13:15:55:030 FirmsecController<br>13:15:55:030 FirmsecController<br>13:15:55:030 FirmsecController<br>13:15:55:039 FirmsecController<br>13:15:55:039 FirmsecController<br>13:15:55:039 FirmsecController<br>13:15:55:039 FirmsecController<br>13:15:55:039 FirmsecController<br>14:15:036 FirmsecController<br>14:15:036 FirmsecController<br>15:15:036 FirmsecController<br>15:15:036 | <pre>: Default/SB-BUT-10.0.upd Found Arm finamare for Cas001 / Main Bootloader, 1.31.0-0, % 4 5 15:45:00 2016<br/>Default/SB-BUT-10.0.upd Found Arm finamare for Cas003 / MML Dirver, 0.10.34-0, 1 4 9 16:37:00 2016<br/>Default/SB-DUT-10.0.upd Found Arm finamare for Cas003 / MML Dirver, 0.10.34-0, 1 4 9 16:37:00 2016<br/>Default/SB-DUT-10.0.upd Found Arm finamare for Cas003 / MML Dirver, 0.10.34-0, 1 4 9 16:37:00 2018<br/>Default/SB-DUT-10.0.upd Found Arm finamare for Cas003 / MML Dirver, 0.10.34-0, 1 4 9 16:37:00 2018<br/>Default/SB-DUT-10.0.upd Found Arm finamare for Cas004 / Control Paesk ML, 2.7.6-0, % 4 13 09:47:00 2018<br/>Default/SB-DUT-10.0.upd Found Arm finamare for Cas004 / Control Paesk ML, 1.1.1-0, % 4 15:45:00 2016<br/>C./Forgersmber/JUBI/JUBILightingDerivablenges/Finamare/Default/SB-DUT-10.0.w, 4 13 09:47:00 2018<br/>C./Forgersmber/JUBI/JUBILightingDerivablenges/Finamare/Default/SB-DUT-10.0.w, 4 13 09:47:00 2016<br/>C./Forgersmber/JUBI/JUBILightingDerivablenges/Finamare/Default/SB-DUT-10.0.w, 4 13:09:46:00 2016<br/>C./Forgersmber/JUBI/JUBILightingDerivablenges/Finamare/Default/SB-DUT-10.0.w, 4 13:09:46:00 2016<br/>C./Forgersmber/JUBI/JUBILightingDerivablenges/Finamare/Default/SB / Control Paesk J, 2.6.0-2182, M 3 09:40:64 2013<br/>V2.0.4/LDBDpc_JUC_Disp.hep Found I//L6 finamare for Os4054 / Control Paesk J, 2.6.0-2182, M 3 09:40:64 2013<br/>V2.0.4/LDBDpc_JUC_Disp.hep Found I//L6 finamare for Os4054 / Control Paesk J, 2.6.0-2182, M 3 20:40:54 2014<br/>V2.0.4/LDBDpc_JUC_Disp.hep Found I//L6 finamare for Os4054 / Primary Bootloader, J.11.0-2462, M 8 22 14:00:23 2014<br/>V2.0.4/LDBDpc_JEC_Defable.kp Found I//L6 finamare for Os4054 / Primary Bootloader, J.11.0-2462, M 8 22 14:00:23 2014<br/>V2.0.4/LDBDpc_JEC_Defable.kp Found I//L6 finamare for Os4054 / Meredisp.Hermary Bootloader, J.11.0-2462, M 8 22 14:00:23 2014<br/>V2.0.4/LDBDpc_JEC_Defable.kp Found I//L6 finamare for Os4054 / Primary Bootloader, J.11.0-2462, M 8 22 14:00:22 2014<br/>V2.0.4/LDBDpc_JEC_Defable.kp Found I//L6 finamare for Default/V1.0.1 kAdded finamare vit to tockease M 15 Pachwine<br/>V2.0.4/LDBDpc_JEC_Bable.kp</pre> |  |  |  |  |
|   |                                                 |                                                                                                    | Ciear Log Mail Log Save Log                                                                                                    |  |  |  |  |

⑧ ファームウェアアップデート画面を開き、ダウンロードした最新のファームウェアの保存場所のパスを指定し現行のファームウェアを確認して下さい。

|                                                 |                                                                                                    |                                                                                                    | G                                                                                                    | ieneral DMX                                                                                                    | FAN Mode Diagnosis Firmware Update IP                                                                                                    | Settings                                                                                                    |                                                                                      |
|-------------------------------------------------|----------------------------------------------------------------------------------------------------|----------------------------------------------------------------------------------------------------|----------------------------------------------------------------------------------------------------|----------------------------------------------------------------------------------------------------|----------------------------------------------------------------------------------------------------|----------------------------------------------------------------------------------------------------|--------------------------------------------------------------------------------------|
| LS-C Active distributor sample (L1.0002387-154) | C/ProgramDate/ARRI/ARRILightingServiceManager/Firmware/Archive                                                                                                    |                                                                                                    |                                                                                                    |                                                                                                    |                                                                                                    |                                                                                                    | Q                                                                                    |
|                                                 | Default Location     C:/ProgramData/ARRI/ARRILightingServiceManager/Firmware/Default                                                                                                 |                                                                                                    |                                                                                                    |                                                                                                    |                                                                                                    |                                                                                                    | Q                                                                                    |
|                                                 | O User Location                                                                                                    |                                                                                                    |                                                                                                    |                                                                                                    |                                                                                                    |                                                                                                    | 9                                                                                    |
|                                                 | Component                                                                                                    |                                                                                                    | Current Version                                                                                                    | Update Version                                                                                                    | File                                                                                                    |                                                                                                    | Check for Upc                                                                        |
|                                                 | ⊿ ■ V2.0.5                                                                                                    |                                                                                                    | 1.75.16                                                                                                    | 2.00.05                                                                                                    |                                                                                                    |                                                                                                    | Lindate Firm                                                                         |
|                                                 | V Primary                                                                                                    | Primary Bootloader                                                                                 |                                                                                                    | 3.13.00                                                                                                    | LEDSpot_PrBo.hey                                                                                                    |                                                                                                    | opdate i sim                                                                         |
|                                                 | Seconda                                                                                                    | ary Bootloader                                                                                     | y Bootloader 3.14.00<br>gram 1.75.16<br>cessor 1.14.00                                                                           | 3.15.00<br>2.00.05<br>1.14.00                                                                                                    | LEDSpot_SeBo.hey<br>LEDSpot_Main.hey<br>LEDSpot_PIC_Pwm.hey                                                                                                    |                                                                                                    |                                                                                      |
|                                                 | Main Pr                                                                                                    | ogram                                                                                              |                                                                                                    |                                                                                                    |                                                                                                    |                                                                                                    |                                                                                      |
|                                                 | PWM Pr                                                                                                    | ocessor                                                                                            |                                                                                                    |                                                                                                    |                                                                                                    |                                                                                                    |                                                                                      |
|                                                 | Control                                                                                                    | Panel                                                                                              | 2.06.00                                                                                                    | 2.06.00                                                                                                    | LEDSpot PIC Disp L5.hev                                                                                                    |                                                                                                    |                                                                                      |
|                                                 |                                                                                                    |                                                                                                    |                                                                                                    |                                                                                                    |                                                                                                    |                                                                                                    |                                                                                      |
|                                                 |                                                                                                    |                                                                                                    |                                                                                                    |                                                                                                    |                                                                                                    |                                                                                                    |                                                                                      |
|                                                 | ▼ System Log<br>13:18:54:599: Fir<br>13:18:55:014: Fir<br>13:18:15:016: Fir                                                                                                    | mwareControll<br>mwareControll<br>mwareControll                                                    | .er: C:/Program]<br>.er: Default/SP-<br>er: Default/SP-                                                                          | Data/ARRI/ARRILi<br>SUB-2.0.0.upd I<br>SUD-2.0.0.upd I                                                                                               | ightingServiceManager/Firmware/Default//<br>Gund Arm firmware for Oxa081 / Min Boo<br>Dund Arm firmware for Oxa082 / Min Con                                                                                                    | .S-50P-2.0.0.upd Added firmware<br>bloader, 1.31.0-0, ∦ 4 5 15455<br>troller, 2.0-0, ∯ 4 15 14455                                                                                                    | with package<br>00 2016<br>00 2016                                                   |
|                                                 | ▼ System Log<br>15:18:55:998: Fil<br>13:18:55:014: Fil<br>13:18:55:014: Fil<br>13:18:55:014: Fil<br>13:18:55:018: Fil<br>13:18:55:021: Fil<br>13:18:55:022: Fil<br>13:18:55:022: Fil | mwareControll<br>mwareControll<br>mwareControll<br>mwareControll<br>mwareControll<br>mwareControll | er: C:/Program<br>er: Default/SP-<br>er: Default/SP-<br>er: Default/SP-<br>er: Default/SP-<br>er: Default/SP-<br>er: Default/SP- | Data/ARRI/ARRI/<br>SUP-2.0.0.upd H<br>SUP-2.0.0.upd H<br>SUP-2.0.0.upd H<br>SUP-2.0.0.upd H<br>SUP-2.0.0.upd H<br>SUP-2.0.0.upd H<br>SUP-2.0.0.upd H | ightingBerviceManager/Finmars/Default/<br>Sound Am finmars for One01 / Main Boo<br>Nound Am finmars for One03 / Main Boo<br>Nound Am finmars for One03 / Main Cou<br>Tound Am finmars for Oxe03 / JOHO bu<br>Tound Am finmars for Oxe03 / Control<br>Found Am finmars for Oxe03 / Dontrel<br>Found Am finmars for Oxe03 / Control | 19-500-2000 цод Алдад білталар<br>тологая, 100,0-0, X в 16:45;<br>тологая, 100,0-0, X в 16:45;<br>тологая, 100,0-0, X в 16:457:002<br>files, 0.70.0-0, X в 15:457:002<br>files, 0.70.0-0, X в 15:45:002016<br>Danel MK2, X в 15:45:002016 | with package<br>00 2016<br>00 2016<br>016<br>010<br>00 2015<br>100 2015<br>1:06 2015 |

例:L-5Cファームウェアアップデート前の画面

- ⑨ カレントバージョン(現行バージョン)と更新ファームウェアが異なる場合は上記の様にバージョン情報が異なって表示されます。
- ⑩ 画面右側にある Update Firmware(アップデートファームウェア)のボタンをクリックしてアップデートを行なって下さい。
   (※ アップデートが完了するまで USB ケーブルを抜いたり電源を切らないで下さい。作業を途中で中断した場合、起動できなくなりますので十分注意して下さい。
   また、バッテリ運用でのアップデート作業は避けて下さい)
- ① アップデートが完了すると灯体のコントロールパネル画面が正常に表示されます。
- ② USB ケーブルの接続を解除し、コントロールパネルの情報 MENU より、ファームウェアが正常にアップデートされている事を確認して下さい。(ALSM 画面でもファームウェアの確認が可能です)また、動作を確認して下さい。動作に問題が無ければアップデート作業は終了となります。